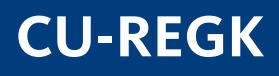

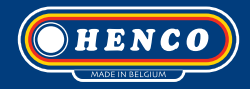

# **CU-REGC**

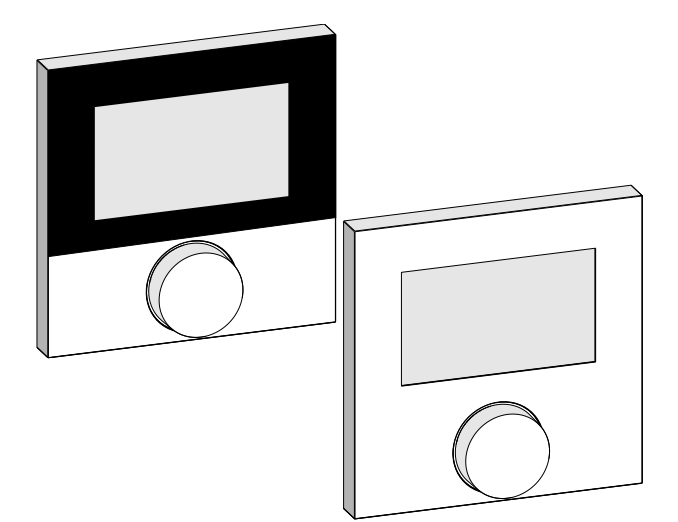

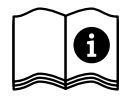

# Contents

| 1 About these instructions                               | 27 |
|----------------------------------------------------------|----|
| 1.1 Validity, storage and forwarding of the instructions | 27 |
| 1.2 Symbols                                              | 27 |
| 2 Safety                                                 | 28 |
| 2.1 Intended use                                         | 28 |
| 2.2 General safety notes                                 | 28 |
| 3 Device overview                                        | 30 |
| 4 Operation                                              | 31 |
| 4.1 Setting the target temperature                       | 31 |
| 4.2 Navigation and settings                              | 31 |
| 4.2.1 Lifestyle functions menu                           | 33 |
| 4.2.2 Settings menu                                      | 37 |
| 4.2.3 Service menu                                       | 42 |
| 5 Comfort and protection functions                       | 45 |
| 5.1 Comfort functions                                    | 45 |
| 5.1.1 Smart Start/Smart Stop function                    | 45 |
| 5.1.2 Heating/cooling change-over                        | 45 |
| 5.2 Protection functions                                 | 45 |
| 5.2.1 Valve protection function                          | 45 |
| 5.2.2 Antifreeze protection                              | 45 |
| 6 Maintenance                                            | 46 |
| 6.1 Troubleshooting                                      | 46 |
| 6.2 Cleaning                                             | 47 |

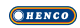

# 1 About these instructions

### 1.1 Validity, storage and forwarding of the instructions

These instructions apply to the room thermostats of the following types:

- CU-REGK-24V
- CU-REGK-230V
- CU-REGC-24V
- CU-REGC-230V

These instructions include information necessary for the operation of the devices. The room thermostats are designated as "Standard", "Comfort" and "Control" in order to point out differences between these types. These instructions must the read completely and thoroughly before commencing any work with the devices. These instructions must be kept and to be handed over to future users.

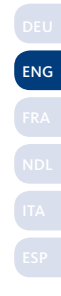

## 1.2 Symbols

The following symbols are used in this manual:

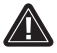

Hazard symbols: Identifies a hazard

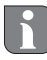

Information: Identifies important or useful information

- User action
- X Result from an action
  - List without fixed order
- 1., 2. List with fixed order

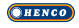

# 2 Safety

### 2.1 Intended use

The room thermostat controls, directly or via a connection unit, thermal actuators connected in a room-by-room temperature control system. It is suitable for 24 V or 230 V components, depending on the variant. The unit serves for

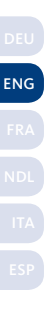

- a fixed installation,
- the registration of the actual temperature (room temperature),
- the setting of the target temperature (comfort temperature)
- the control of the actual temperature by activating actuators in heating/cooling operation (Komfort, Control) in an assigned zone,
- the connection of an external sensor (CU-REGC-24V en CUREGC-230V)

Every other use, modification and conversion is expressively forbidden and leads to dangers the manufacturer cannot be held liable for.

# 2.2 General safety notes

All safety notes in these instructions must be observed in order to avoid accidents with personal damage or property damage.

- Only an authorised electrician may open the device. It may only be opened in de-energised state.
- Always disconnect from the mains network and secure against unintended activation before opening.
- Only use the device if it is in flawless state.
- Observe the performance limits of the device and the environmental conditions.
- This device is not intended to be used by persons (including children) with restricted physical, sensory or mental skills or who

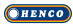

lack experience or knowledge. If necessary, these persons must be supervised by a person responsible for their safety or receive instructions from this person on how to use this unit.

- Ensure that children do not play with this device. Children must be monitored if necessary.
- In case of emergency, disconnect the complete room-by-room temperature control system.

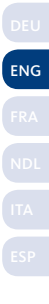

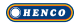

# 3 Device overview

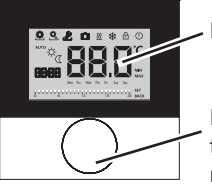

Display

Rotary control with turn/press mechanism and fine ratchet

|     |       | L     |
|-----|-------|-------|
| ENG |       | F     |
|     |       |       |
|     | mfort | 04400 |
|     | Kc    | C     |
|     |       |       |

|        | Symbol   | Meaning                     | Symbol           | Meaning                                           |  |
|--------|----------|-----------------------------|------------------|---------------------------------------------------|--|
| ontrol | ٠        | Lifestyle functions<br>menu | Ċ                | Temperature unit                                  |  |
| Ũ      | <b>Q</b> | Settings menu               | 88.8             | Target/<br>actual temp.                           |  |
|        | <u> </u> | Heating                     | MIN              | Min. temperature                                  |  |
|        | Ð        | Operating lock              | MAX              | Max. temperature                                  |  |
|        | (        | Switching off               | SET              | Make/confirm<br>entry                             |  |
|        | AUTO     | Automatic operation         | CA7              | Correction of actual temp. measuring              |  |
|        | -ờ-      | Day operation               | BACK             | Back                                              |  |
|        | Q        | Night operation             |                  |                                                   |  |
|        | Ł        | Service menu                | LEd              | Display illum.                                    |  |
|        | *        | Cooling                     | user <b>r 85</b> | Factory settings                                  |  |
|        | Û        | Holiday function            | ELo              | Time indications                                  |  |
|        | 88:88    | Time                        | Pro              | Comfort programs                                  |  |
|        | Mo-Su    | Week day                    |                  | Setting the min.floor<br>temperature <sup>1</sup> |  |
|        | 0 6 12   | Time scale                  |                  |                                                   |  |

<sup>1</sup>Displayed if an external floor sensor is registered.

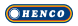

# 4 Operation

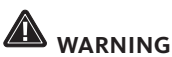

### Danger to life in case of swallowing!

The rotary control can be taken off; children might swallow it.

#### 4.1 Setting the target temperature

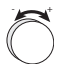

The target temperature is set by turning the rotary control to the left or to the right. Rotating to the left decreases the temperature, rotating to the right increases it.

#### Room thermostats Comfort and Control

Comfort temperatures for day and night operation can be stored. A manual or automatic change between the operating modes day and night operation changes to the stored temperature. The target temperature can be changed with the rotary control, independent from the active operating mode. You can find more information in section *Lifestyle functions menu*.

### 4.2 Navigation and settings

The navigation and settings of the room thermostat are performed with the rotary control:

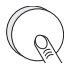

By pressing the rotary control, menus are opened and functions are activated, and changed settings are applied.

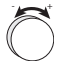

By rotating the rotary control, settings can be done and functions and menus can be chosen.

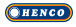

A basic level and three menus are available for navigation and settings:

### **Basic level**

In the basic level, all room thermostats show the current actual temperature as well as active functions. The Control variant additionally is equipped with a clock function.

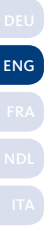

#### Menu selection

The available menus depend on the room thermostat variant.

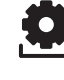

#### Lifestyle functions

Includes all important basic functions.

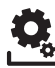

### Settings

Includes extended functions and numerous setting possibilities.

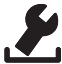

### Service

Includes various system parameters. An optimal tuning of the overall system can be obtained by corresponding settings.

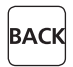

#### Back

Leaves the menu selection and returns to the basic level.

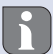

- A selected menu resp. a selected function is displayed with a flashing symbol.
- If no operation is performed, the display returns to the basic level after approximately 5 seconds.

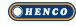

# 4.2.1 Lifestyle functions menu

This menu allows the setting of the lifestyle functions. Depending on the room thermostat variant, the settings listed in the graphic are available. The following pages contain detailed information.

- For the selection of an operating mode (day, night, automatic operation) only the inactive modes are available for selection.
  - If no operation is performed, the display returns to the basic level after approximately 30 seconds.

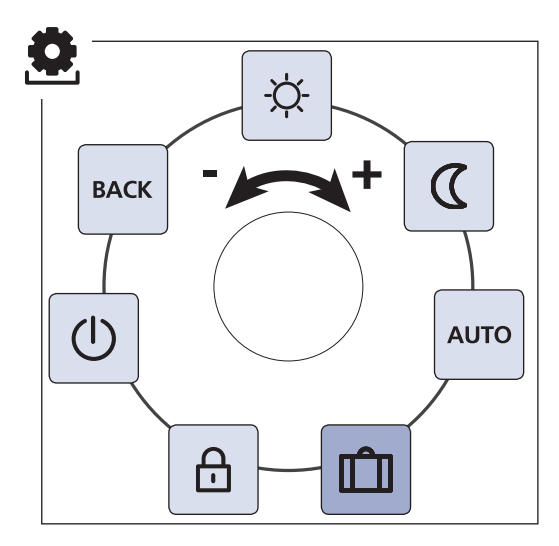

Komfort and ControlOnly Control

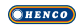

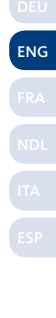

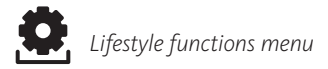

- Ò Open the menu selection by pressing.
- Ò Select the menu Lifestyle functions.
- Ò Activate the menu by pressing again.
- Ò Select the desired function.

| Desc                    | ription                                                                                                    | Steps                                                                                                    |
|-------------------------|----------------------------------------------------------------------------------------------------|----------------------------------------------------------------------------------------------------|
| -ờ                      | Day operation                                                                                                    | ü Confirm the selection by<br>pressing.<br>V Day operation is activated.<br>V The basic level is displayed.                             |
| Adjus<br><i>ture</i> in | stment to the set <i>comfort</i> tempera-<br>the menu Settings.                                                                                                    |                                                                                                    |
| Adjus<br>aturei         | Night operation<br>stment to the set <i>reduction temper-</i><br>in the <i>Settings</i> menu                                                                                                    | <ul> <li>Confirm the selection by pressing.</li> <li>V Night operation is selected.</li> <li>V The basic level is displayed.</li> </ul> |
|                         | The symbol 🖾 flashes if the target<br>temperature is changed. The tem-<br>perature change is applied for day<br>operation. Subsequently, the soft-<br>ware re-calculates the reduction<br>temperature for night operation. |                                                                                                    |

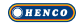

Lifestyle functions menu

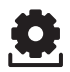

| Description                                                                                                    | Steps                                                                                                    |  |
|----------------------------------------------------------------------------------------------------|----------------------------------------------------------------------------------------------------|--|
| Automatic operation<br>Komfort<br>The signal of an external system clock<br>(e. g. from a Control room thermostat)<br>activates day or night operation.<br>Control | <ul> <li>ü Confirm the selection by pressing.</li> <li>V Automatic operation is activated.</li> <li>V The basic level is displayed.</li> <li>V Control: The time scale is displayed.</li> </ul>                                                                                                    |  |
| Automatic temperature control ac-<br>cording to the <i>Comfort programs</i> in the<br><i>Settings</i> menu.                                                        |                                                                                                    |  |
| Holiday function<br>Automatic reduction to the set<br>holiday temperaturein the Set-<br>tings menu.                                                                | <ul> <li>Activate</li> <li>ü Confirm the selection by pressing.</li> <li>ü Set the number of holiday days by rotating.</li> <li>ü Confirm the entry.</li> <li>VThe holiday function is activated immediately.</li> <li>VThe basic level is displayed.</li> <li>A subsequent change of the target temperature deactivates the holiday function.</li> <li>Deactivate</li> <li>ü Observe the operating steps under "Activation".</li> <li>ü Set the number of holiday devents and holiday</li> </ul> |  |

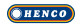

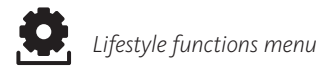

| Description                                                                                                    | Steps                                                                                                    |
|----------------------------------------------------------------------------------------------------|----------------------------------------------------------------------------------------------------|
| Operating lock<br>Blocks the room thermostat.<br>The actual temperature and all<br>active functions are still displayed, the<br>possibility to change the target temper-<br>ature and the operation are deactivated. | Activate<br>ü Confirm the selection by<br>pressing.<br>VThe operating lock is activated.<br>VThe symbol b is displayed.<br>VThe basic level is displayed.                                       |
|                                                                                                    | Deactivate<br>ü Press the rotary control for ><br>5 seconds.<br>VThe symbol 🗇 is deactivated,<br>operation is possible again.                                                                   |
| Switching off<br>Switches the room thermostat<br>off. Temperature control is<br>deactivated. The protective functions<br>(valve protection and antifreeze protec-<br>tion) remain active.                            | <ul> <li>Confirm the selection by pressing.</li> <li>VAll functions are deactivated.</li> <li>VThe symbol <sup>(1)</sup> is displayed.</li> <li>VThe target temperature is displayed</li> </ul> |
| For the room thermostat Control, the comfort programs from the <i>Settings</i> menu are still applied. Queued switching signals are given out to connected thermostats via the reduction output.                     | Switching on<br>ü Press the rotary control for ><br>5 seconds.<br>VThe basic level is displayed.<br>VAll active functions are dis-<br>played.                                                   |
| BACK Leaves the menu.                                                                                                    | ü Confirm the selection by<br>pressing.<br>VThe display is in basic level.                                                                                                    |

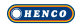

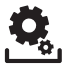

### 4.2.2 Settings menu

Extended settings can be made in this menu. Depending on the room thermostat type, the settings listed in the graphic are available. The following pages contain detailed information.

If no operation is performed, the display returns to the basic level after approximately 30 seconds.

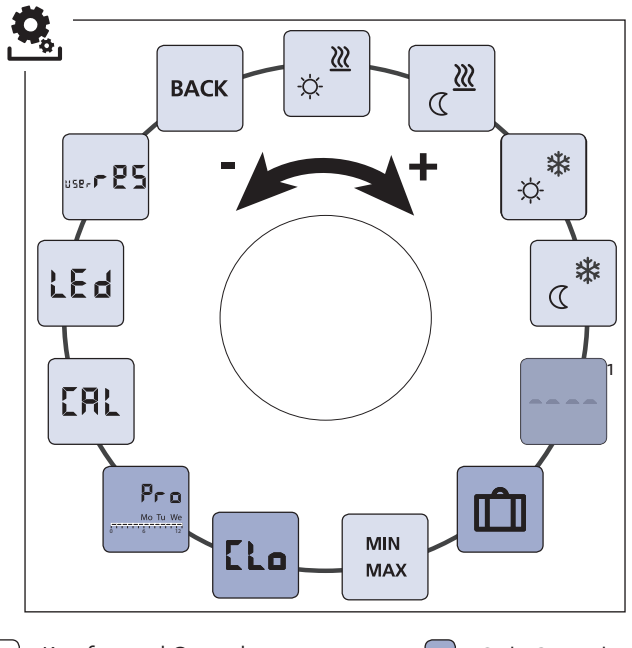

HENCO

Komfort and Control

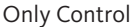

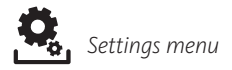

- Ò Open the menu selection by pressing.
- Ò Select the settings menu.
- Ò Activate the menu by pressing again.
- Ò Select the desired setting.

| Descrip  | otion                                                                                                  | Steps                                                                                                    |  |  |
|----------|----------------------------------------------------------------------------------------------------|----------------------------------------------------------------------------------------------------|--|--|
| ☆        | <b>Comfort temperature</b><br><b>Heating</b><br>Setting the target tempera-<br>ture for day operation. | <ul> <li>Confirm the selection by pressing.</li> <li>Set the target temperature.</li> <li>Confirm the entry by pressing.</li> <li>VThis is displayed in the Settings menu.</li> </ul> |  |  |
|          | Reduction temperature<br>Heating<br>Setting the target tempera-<br>ture for night operation.           | <ul> <li>ü Confirm the selection by pressing.</li> <li>ü Set the target temperature.</li> <li>ü Confirm the entry.</li> <li>VThis is displayed in the Settings menu.</li> </ul>       |  |  |
| <b>*</b> | <b>Comfort temperature</b><br><b>Cooling</b><br>Setting the target tempera-<br>ture for day operation. | <ul> <li>ü Confirm the selection by pressing.</li> <li>ü Set the target temperature.</li> <li>ü Confirm the entry.</li> <li>VThis is displayed in the Settings menu.</li> </ul>       |  |  |
| *        | Reduction temperature<br>Cooling<br>Setting the target tempera-<br>ture for night operation.           | <ul> <li>Confirm the selection by pressing.</li> <li>Set the target temperature.</li> <li>Confirm the entry.</li> <li>VThis is displayed in the Settings menu.</li> </ul>             |  |  |

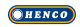

| Description         |                                                                                                    | Steps                                                                                                    |                |
|---------------------|----------------------------------------------------------------------------------------------------|----------------------------------------------------------------------------------------------------|----------------|
| TI<br>cc<br>se<br>m | <b>External floor sensor</b><br>Setting the minimum floor<br>temperature.<br>his function is displayed if the<br>ponnection of an external floor<br>ensor is defined in the <i>Service</i><br>henu under Parameter 040. | <ul> <li>ü Confirm the selection by pressing.</li> <li>ü Make the setting.</li> <li>ü Confirm the entry.</li> <li>VThe display flashes in the <i>Settings</i> menu.</li> </ul>                                                               | D              |
|                     | Holiday temperature<br>Setting the target tempera-<br>ture for the <i>holiday function</i> in<br>the <i>Lifestyle functions</i> menu.                                                                                   | <ul> <li>ü Confirm the selection by pressing.</li> <li>ü Set the target temperature.</li> <li>ü Confirm the entry.</li> <li>VThis is displayed in the Settings menu.</li> </ul>                                                              | EN<br>FR<br>NE |
| MIN<br>MAX          | Target temperature<br>limitation<br>Setting of the maximum and<br>minimum settable target tem-<br>perature.                                                                                                    | <ul> <li>Confirm the selection by pressing.</li> <li>Set the minimum temperature.</li> <li>Confirm the entry.</li> <li>Set the maximum temperature.</li> <li>Confirm the entry.</li> <li>VThis is displayed in the Settings menu.</li> </ul> |                |
|                     | <b>Time indications</b><br>Setting of time and weekday.                                                                                                    | <ul> <li>Confirm the selection by pressing.</li> <li>Set the time (hh:mm) and the weekday by rotating and apply by pressing.</li> <li>VThis is displayed in the Settings menu.</li> </ul>                                                    |                |

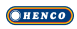

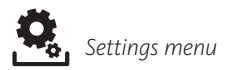

| Description                                                                                                    |                                                                                                    | Steps                                                                                                    |
|----------------------------------------------------------------------------------------------------|----------------------------------------------------------------------------------------------------|----------------------------------------------------------------------------------------------------|
| Pro<br>In auto<br>is a cor<br>times of the cor<br>• Week (Mon-<br>• Weekedays (Mon-<br>• Weekedays (Mon-<br>• Weekedays (Mon, T<br>Sun)<br>Every weekday of<br>ing times (P1 -<br>starting time,<br>ture is adjusted<br>times control i<br>to the reduction<br>defined switchi<br>ed individually:<br>Mon-Fri: | To programs<br>omatic operation there<br>ottrol with the switching<br>mfort programs:<br>Sun)<br>Non-Fri)<br>t-Sun)<br>ue, Wed, Thu, Fri, Sat,<br>can include four switch-<br>P4). After reaching the<br>the comfort tempera-<br>. Outside the switching<br>s performed according<br>temperature. The pre-<br>ng times can be adapt-<br>5.00 am - 8.00 am<br>3.00 pm - 10.00 pm | <ul> <li>u Confirm the selection by pressing.</li> <li>VThe display switches to the comfort program overview; the display indicates "day".</li> <li>ü Select and activate a comfort program.</li> <li>ü Select a switching time P1 to P4.</li> <li>ü Set the start time and the end time by rotating and apply by pressing.</li> <li>ü Return to the comfort program overview with "BACK".</li> <li>ü Set further switching times or change to the <i>Settings</i> menu with "BACK".</li> </ul> |
| Sat - Son:<br>• Autom                                                                                                    | 6.00 am - 11.00 pm<br>atic operation must be                                                                                                    |                                                                                                    |
| <ul> <li>activat</li> <li>The contemport</li> <li>The contemport</li> <li>The contemport</li> <li>The contemport</li> <li>If contemport</li> <li>If contemport</li> <li>ation, allow and nig</li> </ul>                                                                                                    | ed.<br>omfort and reduction<br>ratures must be set in<br><i>tings</i> menu.<br>urrent time indications<br>e set.<br>nected room thermo-<br>are in automatic oper-<br>the Comfort programs<br>a change between day<br>ght operation.                                                                                                    |                                                                                                    |

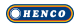

| Description                                                                                                    | Steps                                                                                                    |                         |
|----------------------------------------------------------------------------------------------------|----------------------------------------------------------------------------------------------------|-------------------------|
| <b>Temperature correction</b><br>Corrects a deviating measure-<br>ment of the actual tempera-<br>ture of the internal sensor by ±2 °C in<br>o.1 °C increments. | <ul> <li>ü Confirm the selection by pressing.</li> <li>ü Set the correction value.</li> <li>ü Confirm the entry.</li> <li>VThis is displayed in the Settings menu.</li> </ul>                                                             |                         |
| Display illuminationSets the brightness of the display illumination in five levels:0Off25Level 150Level 275Level 3100Level 4                                   | <ul> <li>ü Confirm the selection by pressing.</li> <li>ü Set the brightness of the display illumination.</li> <li>ü Confirm the entry.</li> <li>VThe Settings menu is displayed.</li> </ul>                                               | DEU<br>ENG<br>FRA<br>ND |
| The display of the setting is sig-<br>nalled by the time scale.                                                                                                |                                                                                                    |                         |
| <b>Factory settings</b><br>Restores the factory settings.<br>All previously made settings<br>will be reset.                                                    | <ul> <li>ü Confirm the selection by pressing.</li> <li>ü Select the entry "Yes" for resetting.</li> <li>ü Press the rotary control for 5 seconds.</li> <li>VA restart is performed. The basic level is displayed subsequently.</li> </ul> |                         |
|                                                                                                    | The entry "No" cancels the process.                                                                                                    |                         |
| BACK Leaves the menu.                                                                                                    | ü Confirm the selection by<br>pressing.<br>VThe basic level is displayed.                                                                                                    |                         |

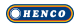

#### 4.2.3 Service menu

### CAUTION

### Damage to the installation!

Faulty configuration can lead to errors and installation damage. Ò Only authorised specialists may perform settings.

### **Room thermostats Komfort and Control!**

An optimal tuning of the overall system can be reached by corresponding settings of the system parameters. In order to avoid a faulty configuration, this menu is protected by a 4-digit PIN (standard: 1234).

- Ò Open the menu selection by pressing.
- Ò Select the Parameter menu.
- Ò Activate the menu by pressing again.
- Ò Select the menu entry "Code".
- Ò Activate the PIN entry by pressing.
- Ò Enter the 4-digit PIN (standard: 1234). Select the individual ciphers by rotating and confirm by pressing.
- Ò Start the entry by activating the function "PAr".
- Ò Select the individual ciphers of the parameter number by rotating and confirm by pressing.
- O Activate the entry by selecting "SET" and by pressing.
- Ò Perform the setting according to the subsequent parameter list.
- Ò Return to the basic level by selecting "BACK" 2 times.

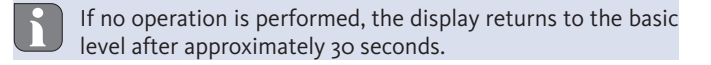

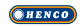

| No. | Description                                                                                                    | Setting                                                                                  |  |
|-----|----------------------------------------------------------------------------------------------------|------------------------------------------------------------------------------------------|--|
| 010 | Heating system<br>Sets the existing heating system:<br>• Floor heating, standard (FBH St.)<br>• Floor heating, low energy (FBH NE)<br>• Radiator (RAD)<br>• Convector, passive (KON pas)<br>• Convector, active (KON akt)                                                                                                    | o = FBH St.<br>1 = FBH NE<br>2 = RAD<br>3 = KON pas<br>4 = KON akt<br><i>Standard:</i> o |  |
| 020 | o20     Blocking of cooling     o = activated       Deactivates the cooling function.     1 = deactivated       Standard: o     0                                                                                                    |                                                                                          |  |
| 030 | <b>Operating lock</b><br>Protects the deactivation of the operating lock with a PIN.                                                                                                    | o = deactivated<br>1 = activated<br>Standard: o                                          |  |
| 031 | <b>PIN operating lock</b><br>Sets the PIN for parameter 30.                                                                                                    | 0 9999<br>Standard: 0000                                                                 |  |
| 040 | External sensor<br>(CU-REGC-24V / CU-REGC-230V)<br>Registration of an external room sensor or<br>floor sensor. The registration of a room sensor<br>deactivates the internal sensor. If a floor sen-<br>sor is used, the minimum floor temperature<br>can be set via the <i>Settings</i> menu in the func-<br>tion "External floor sensor". | o = no external<br>sensor<br>1 = room sensor<br>2 = floor sensor<br>Standard: o          |  |
| 041 | Correction of actual temperature of exter-<br>nal sensor<br>(CU-REGC-24V / CU-REGC-230V)<br>Corrects a deviating measurement of the ac-<br>tual temperature.                                                                                                    | -2 +2 °C<br>Standard: 0 °C                                                               |  |
| 050 | <b>Duration of the display illumination</b><br>Sets the duration of further illumination of the<br>display after use.                                                                                                    | 0 30 sec.<br>in 5 second incre-<br>ments<br>Standard: 15 sec.                            |  |

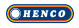

| No. | Description                                                                                                    | Setting                                        |
|-----|----------------------------------------------------------------------------------------------------|------------------------------------------------|
| 090 | Signalling of switching output<br>Signalises the control of switching outputs by a<br>flashing heating resp. cooling symbol.        | o = deactivated<br>1 = activated               |
|     |                                                                                                    | Standard: 1                                    |
| 110 | Control direction switching output<br>Sets the control direction of connected actua-<br>tors:<br>• Normally closed (NC)             | o = NC<br>1 = NO                               |
|     | Normally open (NO)                                                                                                    | Standard: o                                    |
| 161 | Antifreeze temperature<br>Activates the antifreeze protection function<br>when the temperature falls below the set tem-<br>perature | 5 10 °C<br>Standard: 5                         |
| 170 | Smart Start/Smart Stop function<br>CU-REGC-24V / CU-REGC-230V)<br>Teaches the temperature behaviour of the room.                    | o = deactivated<br>1 = activated<br>Standard 1 |
| 190 | Valve protection function<br>Cyclic opening of the valve in order to avoid clog-<br>ging.                                           | o 28 days<br>Standard: 14                      |
| 191 | Valve activation duration<br>Time for triggering actuators for performing the<br>valve protection function.                         | o 10 minutes<br>Standard: 5 min                |

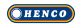

# 5 Comfort and protection functions

### 5.1 Comfort functions

In order to increase the user comfort, the room thermostat includes functions for controlling the comfort temperature.

### 5.1.1 Smart Start/Smart Stop function

#### **Only room thermostat Control:**

The Smart Start/Smart Stop function (parameter 170) automatically calculates the required line-up times, so that the set comfort temperature is present at the start and end times of the comfort programs.

### 5.1.2 Heating/cooling change-over

### **Room thermostats Comfort and Control**

The change-over function switches the entire installation between heating and cooling using an external signal.

### 5.2 Protection functions

The room thermostat is equipped with protection functions for avoiding damage to the overall installation.

### 5.2.1 Valve protection function

In periods without valve activation (e.g. outside the heating period), all valves are opened cyclically. This avoids a clogging of the valves (parameters 190 and 191).

### 5.2.2 Antifreeze protection

Independent from the operating mode, the room thermostat is equipped with an antifreeze function (parameter 161). When the temperature falls below the antifreeze protection temperature, all connected actuators are activated and the valves are opened.

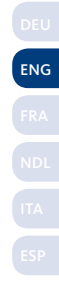

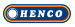

# 6 Maintenance

# 6.1 Troubleshooting

| Display | Meaning                                                             | Possible elimination                                                                                                    |
|---------|---------------------------------------------------------------------|----------------------------------------------------------------------------------------------------|
|         | Measuring<br>temperature of<br>internal/external<br>sensor exceeded | <ul> <li>Internal sensor/room sensor</li> <li>Remove external heat sources in the direct environment and wait until the sensor has cooled down again.</li> <li>Reposition the room sensor if necessary.</li> <li>Have the room thermostat/room sensor checked and replaced if necessary.</li> </ul> |
|         |                                                                     | <ul> <li>Floor sensor</li> <li>Have the floor sensor checked and replaced if necessary.</li> </ul>                                                                                                    |
| 0004    | Malfunction in<br>external sensor<br>(room/floor<br>sensor)         | <ul> <li>No external sensor connected.</li> <li>Reset to the factory settings.</li> <li>Deactivate the external sensor in the <i>Service</i> menu under parameter 040.</li> <li>Have the external checked and replaced if necessary.</li> </ul>                                                     |
| 0010    | Malfunction in internal sensor                                      | <ul> <li>Reset to the factory settings.</li> <li>Have the room thermostat checked<br/>and replaced if necessary.</li> </ul>                                                                                                    |

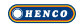

### 6.2 Cleaning

Only use a dry and solvent-free, soft cloth for cleaning.

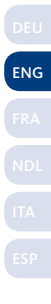

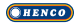